## Eclass 簡介

Eclass 為現時比較廣為學校使用 的網上平台,其定位「綜合網上 平台,,意思是指學校可以在此平 台上進行多方面的活動,包括電 子學習、行政、處理學生資料及 通訊等。

學校有意利用 Eclass 提供的功 能,完善校本電子學習系統。電 子學習的其中一個目的,是將學 習的重心,由老師轉為學生。老 師的角色不是單純知識的傳授, 而是一個引導者,引領學生由被 動的接受知識,轉變為主動去尋 找知識,培養終身學習的習慣。

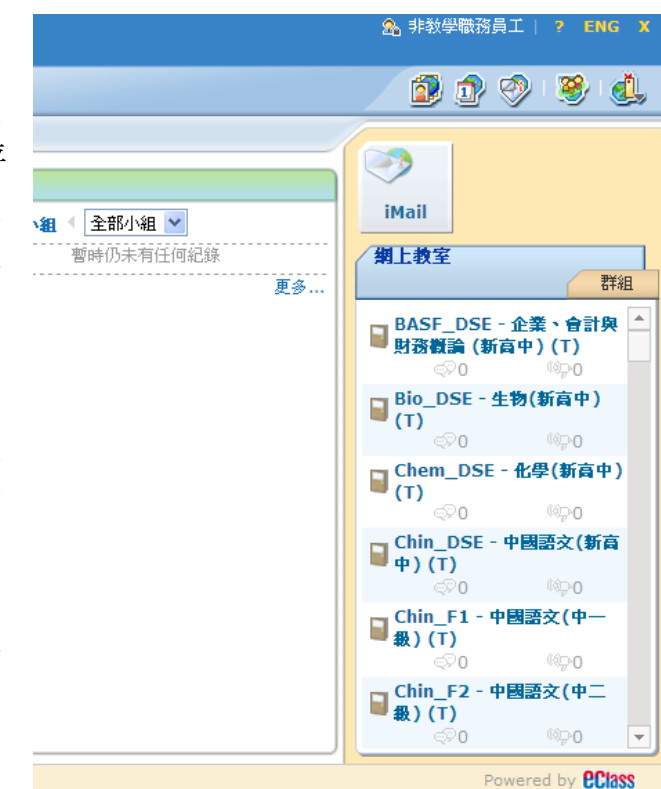

登入後,按右方的任何一項進入教室。

|                                                                                                    |                                                 |           | ()                                                                                     |                                                    |                                         |                                                                                                    | 1         |
|----------------------------------------------------------------------------------------------------|-------------------------------------------------|-----------|----------------------------------------------------------------------------------------|----------------------------------------------------|-----------------------------------------|----------------------------------------------------------------------------------------------------|-----------|
|                                                                                                    |                                                 |           |                                                                                        |                                                    | <b>N</b>                                | PRE 58                                                                                                    | -         |
| 0                                                                                                    |                                                 |           | $\smile$                                                                               |                                                    | $\smile$                                |                                                                                                    |           |
| · Dat Para                                                                                                    |                                                 |           | *84+                                                                                   | ER HARP                                            |                                         |                                                                                                    |           |
| -43113                                                                                                    | 二月 - 単件 (0)                                     |           | **100                                                                                  |                                                    |                                         |                                                                                                    |           |
|                                                                                                    |                                                 |           |                                                                                        |                                                    |                                         |                                                                                                    |           |
| 0 0 0 0 0 0 0<br>0 1 1 1 1 1<br>1208-994                                                                                                    |                                                 |           | _                                                                                      |                                                    |                                         |                                                                                                    |           |
| d d d d d d d d<br>d d d d d d d d<br>B∃0∎+#N                                                                                                    |                                                 |           |                                                                                        |                                                    |                                         |                                                                                                    |           |
| () () () () () () () () () () () () () (                                                                                                    |                                                 |           |                                                                                        |                                                    |                                         | 836970                                                                                                    |           |
| 8 80 6 6 6 6 6 6 6 6 6 6 6 6 6 6 6 6 6 6                                                                                                    | #2                                              | 85        | 47                                                                                     | rs.                                                | 6                                       | 4344758<br>/11/44484 01 012 12-12-                                                                                                    | #E        |
| 8 8 8 9 1 1 1 1 1 1 1 1 1 1 1 1 1 1 1 1                                                                                                    | <b>42</b>                                       | 85        | 42                                                                                     | 1:5<br>2:04                                        | 10<br>10<br>10                          | 836908                                                                                                    | BE<br>The |
| a a a a a a                                                                                                    | <b>81</b><br>17                                 | -         | 4#<br>2013-01-10<br>2013-01-00                                                         | FS<br>Coq<br>Esta                                  | 10<br>10<br>10                          | E364775<br>73 Fernine C1 CN2 12-12-<br>2012<br>73 Revenue C1 CN 1 10-12-<br>2012                                                                                 | 8E        |
| #         #         #         #         #           #####         #         #         #         #           #####         #         #         #         #         #         #         #         #         #         #         #         #         #         #         #         #         #         #         #         #         #         #         #         #         #         #         #         #         #         #         #         #         #         #         #         #         #         #         #         #         #         #         #         #         #         #         #         #         #         #         #         #         #         #         #         #         #         #         #         #         #         #         #         #         #         #         #         #         #         #         #         #         #         #         #         #         #         #         #         #         #         #         #         #         #         #         #         #         #         #         #         #         #         <                                                                                                    | <b>82</b><br>17<br>17                           | Bis<br>I  | 4#<br>2013-01-10<br>2013-01-00<br>2013-02-10<br>2013-02-10                             | 115<br>문화법<br>문화법<br>문화법                           | 1 I I I I I I I I I I I I I I I I I I I | #3649708<br>73 Automo 02 002 12-12-<br>2012<br>73 Automo 01 00 1 10-12-<br>2012<br>54 Automor 010 1 10-12-                                                       | #E        |
| #         #         #         #         #           #         #         #         #         #           #         #         #         #         #           #         #         #         #         #         #           #         #         #         #         #         #         #         #         #         #         #         #         #         #         #         #         #         #         #         #         #         #         #         #         #         #         #         #         #         #         #         #         #         #         #         #         #         #         #         #         #         #         #         #         #         #         #         #         #         #         #         #         #         #         #         #         #         #         #         #         #         #         #         #         #         #         #         #         #         #         #         #         #         #         #         #         #         #         #         #         #         #                                                                                                    | #1<br> 47<br> 44<br> 44                         | <b>85</b> | 4t<br>2013-01-10<br>2013-01-00<br>2013-01-00<br>2013-01-00<br>2013-01-00<br>2013-01-00 | 115<br>2012<br>2012<br>2014<br>2014<br>2014        |                                         | F3 Avenue 01 CM 12-12-<br>2013<br>F3 Avenue 01 CM 130-12-<br>2013<br>F4 Avenue CM 1 CM 130-12-<br>2013                                                           | #E        |
| Image: Image: | - <b>22</b><br>19<br>19<br>19<br>19<br>19<br>19 |           | 4X<br>2013-01-20<br>2013-01-20<br>2013-01-20<br>2013-12-27<br>2012-12-26<br>2012-12-25 | 15<br>2012<br>2012<br>2012<br>2014<br>2014<br>2014 | <b>5</b> 8 8 8                          | #34.9758<br>F 8 Australies C1 CH2 12-12-<br>2012<br>F 8 Australies C1 CH 1 10-12-<br>2012<br>F 4 Australies Core 1 ch 1 10-<br>2012<br>F 5 2rd turn Quantum Each | #E        |

#### 本教學主要介紹如何上載資料及製作測驗。

- 2. 教學內容
- 3. 評估工具

#### 1. <u>教學資源庫</u>

教學資源庫用作放置公開與非公開的數碼資源。

|                                         |                                     | 12 1             | 1 R              | - 88 📣                                   |
|-----------------------------------------|-------------------------------------|------------------|------------------|------------------------------------------|
|                                         | -                                   | 849AW 3946       | IA NAK           | <b>名冊 報告</b>                             |
|                                         | 3                                   |                  |                  |                                          |
| ₹ <b>₩室報3</b> ●共享資源                     | NEW GRIT                            |                  |                  | (                                        |
| EM +                                    | Camillarity () 新常装实                 | B TRANK O GH     |                  | 15 Q 16 D                                |
| 2 说:R.法:MR#4批#4(新高中)(T)                 |                                     |                  |                  |                                          |
| 100 小田<br>日 印献                          |                                     | 5                | 6末髓炎用情况          |                                          |
|                                         |                                     |                  | <u>a</u>         |                                          |
| 要 动雕星交                                  | 内容                                  | 0                | a                | 0.00 MB                                  |
|                                         | 参考留家                                | 8                | з                | 14,26 MB                                 |
|                                         | Treads                              |                  |                  | 0.00 MP                                  |
| 日                                       | 5454K                               | Q.               | 0                | D.DO ME                                  |
|                                         | 学生功能                                | 1                | 0                | 0.07 MB                                  |
|                                         | 学生功算<br>功算呈文                        | 1                | 0                | 0.07 MB<br>0.00 MB                       |
| 日 一 一 一 一 一 一 一 一 一 一 一 一 一 一 一 一 一 一 一 | 学生功課<br>功課呈交<br>應目標                 | 0<br>1<br>0<br>6 | 0<br>0<br>6      | 0.00 MB<br>0.00 MB<br>0.00 MB<br>0.19 MB |
|                                         | 9月22<br>学生功課<br>功課呈立<br>意日曜<br>公開交件 | 1<br>0<br>2      | 0<br>0<br>6<br>0 | 0.07 MB<br>0.09 MB<br>0.19 MB<br>0.13 MB |

1. 教室檔案

2. 參考檔案(試卷庫)

3. 問題庫(自訂問題)

#### 1.1. <u>教室檔案</u>

教室檔案與教學內容的主要分別是檔案的舖排方式和權限的設定,教室檔案分兩部分,由[內容]、[詞彙]至[題目庫]是教師專用的資源庫;而[參考檔案]、[公開文件]及[小組]為老師分享給學生之用。本校的舊試卷一般會放置在[參考檔案]內。檔案的權限由上載者全權設定,未獲受權的老師,亦無法瀏覽及改動。

1.1.1. <u>試卷庫</u>

放置於[參考檔案]的試卷庫會因為科目及年級的不同,而有所分別。

初中的教室一般會以年級及科為單位,如中一級的中文科及中二級的中文科分別 是兩個電子教室;至於高中,考慮課程的連貫性,所以一般會以科為單位,不分 年級,如中文科和英文科是兩個獨立的教室。權限方面,為避免低年級的同學閱 讀比自己年級高的內容,試卷庫會按同學的年級決定學生可以開啟的內容,如中 四的同學不能閱讀中五及中六級的試卷;中五的同學可以瀏覽中四及中五級的試 卷,但不能閱讀中六的試卷等。

老師的權限會以任教的科目決定,在初中,需負責任教該年級該科目的老師才會被設定為該教室的老師;在高中,任教該科目的老師,不論年級,都會被設定為該教室的老師。只要是該教室的老師,就有權閱讀該教室的試卷。

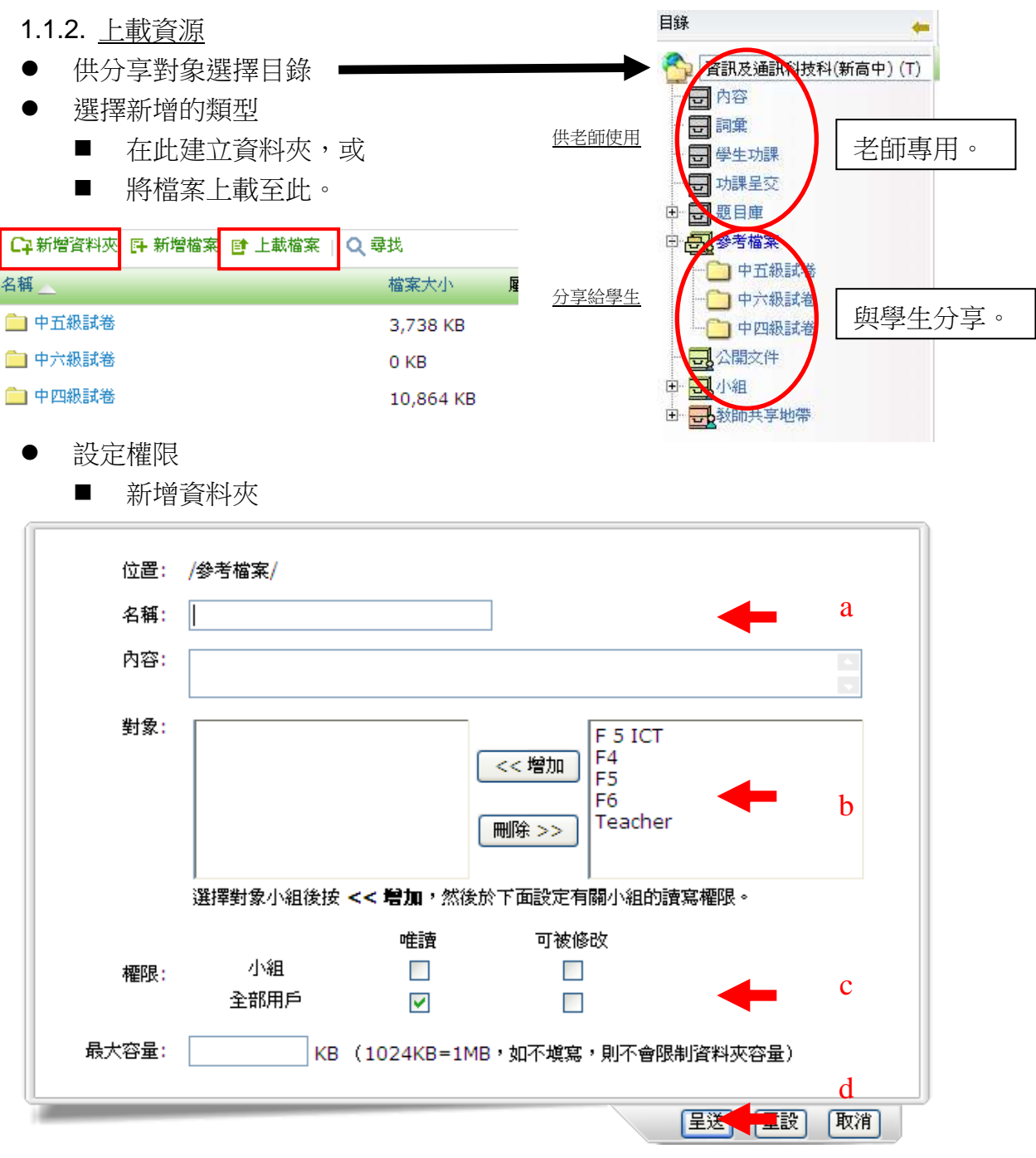

- a. 輸入資料夾名稱
- b. 選擇需要授權的小組。右方區域為此教室現有的小組,選擇小組名稱後按[增加],左方區域為已授權小組,可在選擇後按[刪除]除權。
- c. 授權予小組及/或全部用戶「讀」及/或「寫」的權力,如指定的小組才可以瀏 覽,就點選在[小組]及[唯讀]一欄的空格。
- d. 按[呈送]完成及儲存設定。

上載檔案 教室檔案使用情況: 儲存配額: 200.00 MB 剩餘配額: 185.35 MB a 已使用配額: 14.65 MB 現有:14個檔案及,17份文件 位置: /參考檔案/ b 檔案: 瀏覽... + 上截影片? 中文檔名影片不一定能順利播放,諸將中文檔名改成英文檔名後才上載。 內容: 對象: F 5 ICT F4 << 增加 С F5 F6 Teacher 刪除 >> 選擇對象小組後按 << 增加,然後於下面設定有關小組的讀寫權限。 唯讀 可被修改 d 小組 權限: 全部用戶 **~** e 取消 呈送

- a. 該教室的數據使用情況
- b. 選擇需要上載的檔案,每次只可以上載一個檔案,如檔案多於一個,按[+]增加上載的檔案。如需上載大量的檔案,建議先將所有檔案壓縮為一個 ZIP 檔案後上載,完成後在教室內解壓為各個檔案。
- c. 選擇需要授權的小組。右方區域為此教室現有的小組,選擇小組名稱後按[增加],左方區域為已授權小組,可在選擇後按[刪除]除權。
- d. 授權予小組及/或全部用戶「讀」及/或「寫」的權力,如指定的小組才可以修改,就點選在[小組]及[可被修改]一欄的空格。
- e. 按[呈送]完成及儲存設定。
- 1.1.3. 編輯檔案

選擇一個檔案或資料夾後,可以進行以下動作:

- a. 下載:下載已選擇的檔案或資料夾。
- b. 解壓:將壓縮檔解至相同的資料夾內。
- c. 複製:複製已選擇的檔案或資料夾。
- d. 移至:將資源移至指定的教室下的指定目錄。
- e. 編輯:設定檔案或資料夾的名稱及權限。
- f. 刪除:刪除檔案或資料夾。

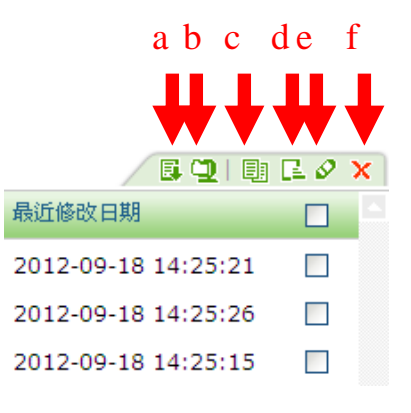

# 1.2. <u>問題庫</u>

[問題庫]是[評估工具]的基礎,[評估工具]內的問題一般由[問題庫]匯入。如需使

用[評估工具],請在[問題庫]開始工作。

# 1.2.1. <u>介面</u>

[問題庫]的題目可分為六類,當中以多項選擇 題的使用率較高。

- a. 新增:手動逐一新增問題。
- b. 分類:問題可按已輸入的種類分類。
- c. 工具列:調整題目內容及參數設定。

| 首頁 <b>&gt; 資源 &gt; 問題庫</b> |             |
|----------------------------|-------------|
| 💦 教室檔案 🛛 🕺 共享習             | 源 []問題庫 ④網址 |
| 📭 新増 🥜 整理類別                |             |
| 📄 截覽                       |             |
| - 問題類型 -                   | 開放予學生       |
| 多項選擇題                      | 0           |
| 短問題                        | 0           |
| 塡充題                        | 0           |
| 配對題                        | 0           |
| 是非題                        | 0           |
| 排序題                        | 0           |
| 問題總數                       | 0           |
|                            | 按問題類型進入。    |

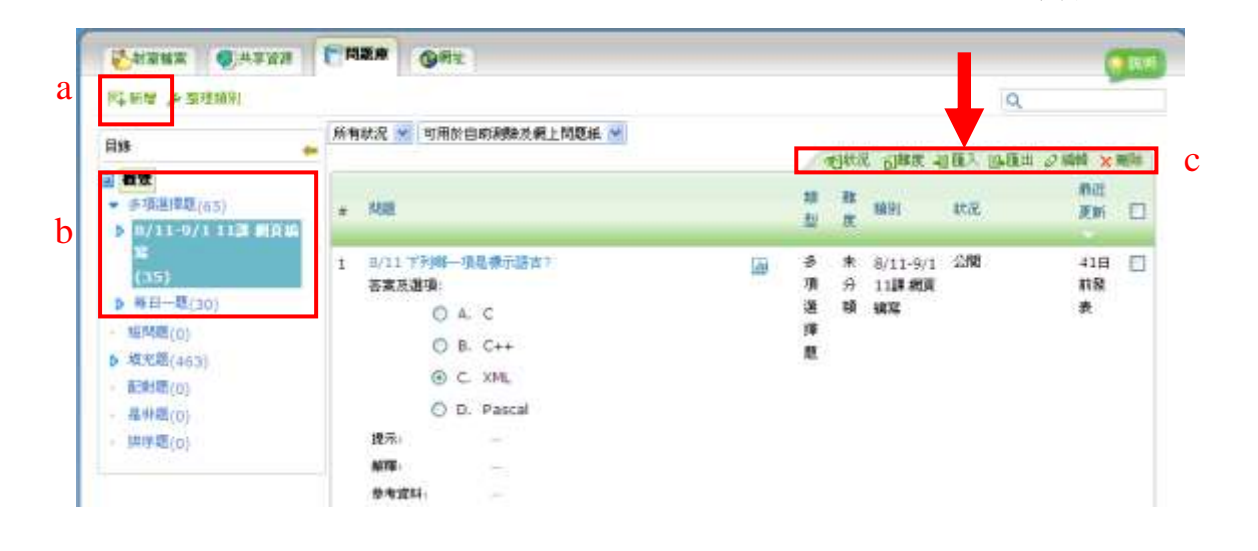

# 1.2.2. <u>匯入題目</u>

- a. 取消打剔後,出現文字方塊, 輸入[題目種類]作分類之用。
- b. 按[瀏覽]選擇需要上載的問題 檔。
- c. 如打算用作自助測驗,點選 [開放予學生]。
- d. 忘記問題格式時,可參閱[範例]。
- e. 按[呈送]完成及儲存問題。

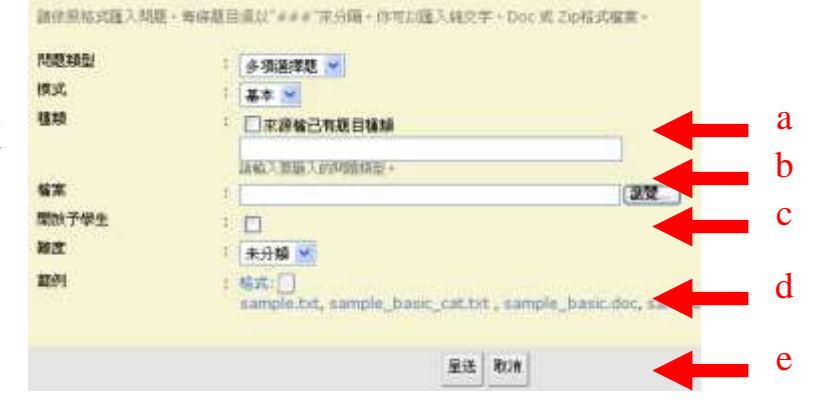

#### 1.2.3. <u>匯入格式</u>

如需匯入題目,必須遵守 Eclass 所列出的[範例],檔案為文件(.doc)或純文字(.txt) 引用自 Eclass 多項選擇題範例:

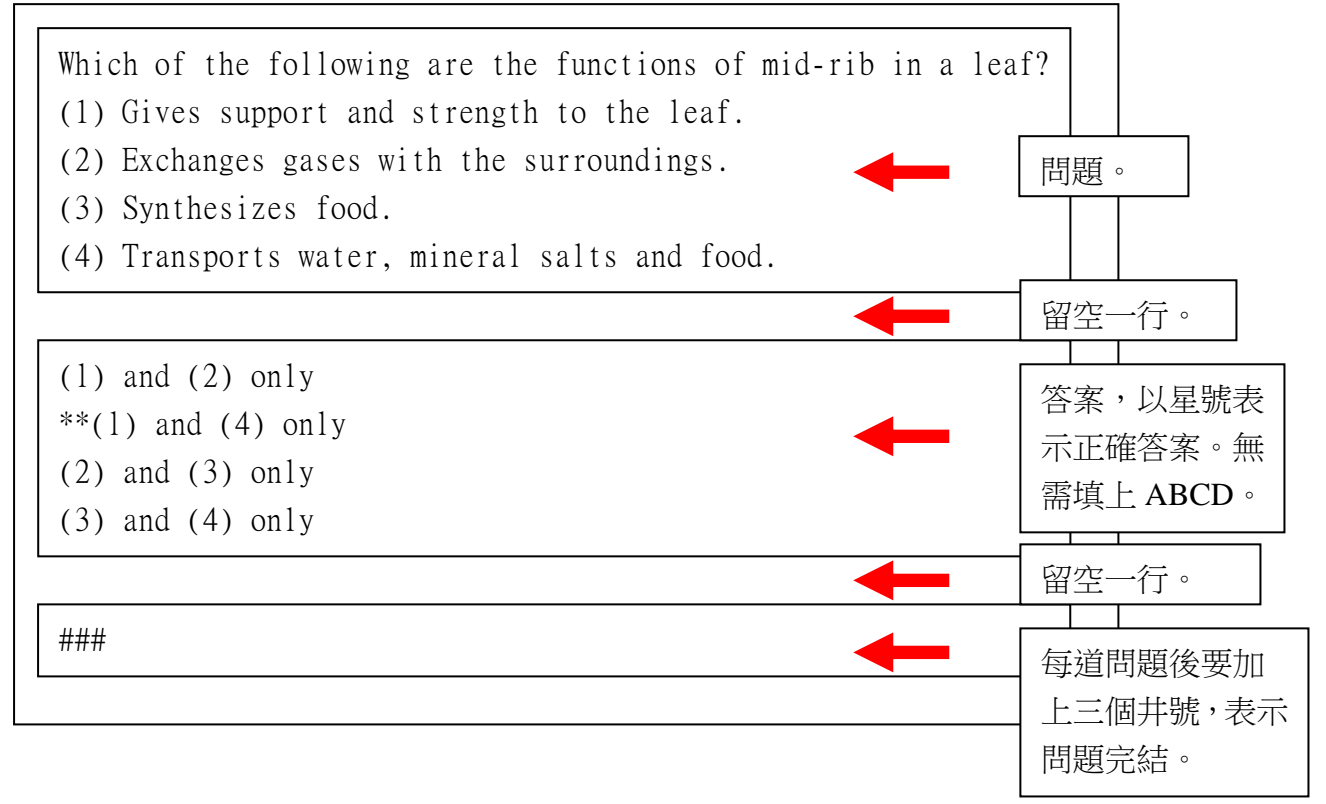

#### 1.2.4. <u>注意事項</u>

- 建議清除所有文字格式,或使用純文字檔(.txt)。
- 建議在[種類]一欄輸入題目種類,方便日後使用。(1.2.2a)
- 如用作計算常分,建議不點選[開放予學生],避免學生查閱答案。
- 上載後,必須檢查題目有否錯誤或異常。

### 2. 教學內容

教學內容可以定位為校本的教科書或是自學支援工具。老師可以按照科目及課程 的需要,上載多媒體資料或網上資源的連結至此,供學生上課或參考之用。特點 是支援共同作業,同一教室內的老師可以共同編輯教材。另支援設定閱讀權限, 只有獲受權的小組方可以閱讀教材,方便跨年級及跨學年使用。

|   | ● 前月 → 和学内容                                                     |                        |               | 3 (                           |           |
|---|-----------------------------------------------------------------|------------------------|---------------|-------------------------------|-----------|
| 1 | 2                                                               | Chi 數據處理局介             |               | MULEN: 2012-09-07 10:10:16 00 | *         |
|   | 日本語<br>中国<br>中国<br>中国<br>中国<br>中国<br>中国<br>中国<br>中国<br>中国<br>中国 | 1.0.0.0                | Ch1 最減盛速費介    | 2                             | 寶次數<br>46 |
|   | F 5 Revision C1 Ch2<br>12-12-2012                               | 1.1.0.0.0<br>1.2.0.0.0 | 部半在来<br>17第三年 |                               | 3         |

## **2.1**. <u>新</u>增

建立一頁新的教材。每頁教材可分為四個部分。

#### 2.1.1. <u>教材資料</u>

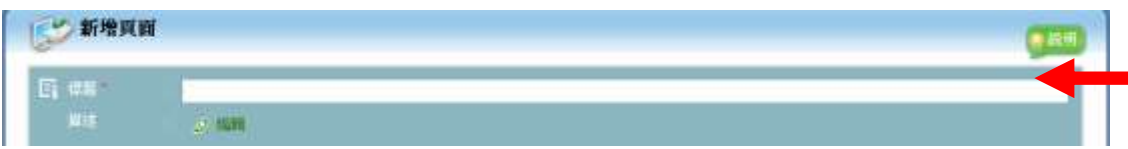

必需在每頁教材輸入[標題],簡短[標題]的顯示效果較佳,而[描述]可按需要輸入。

### 2.1.2. <u>內容</u>

| ▶ □ 遭罪你想道入的内容频型: - |    | 2<br>}}<br># |    |
|--------------------|----|--------------|----|
| 網頁                 | 影片 | 聲音           | 檔案 |

| ▶ 超連結<br>▶ 圖文 | ▶ 嵌入代碼 ▶ 影片檔案 | ▶ 超連結<br>▶ 聲音檔案 | 格<br>案      |  |
|---------------|---------------|-----------------|-------------|--|
| 超連結:輸入網址      | 崁入代碼:從        | 超連結:輸入聲音        | 上載檔案:直接上    |  |
| 以顯示網頁。        | Youtube 等影片分  | 檔案的網址作超連        | 載檔案至教室,一    |  |
|               | 享網頁複製網頁代      | 結。              | 般的檔案會以供下    |  |
|               | 碼。            |                 | 載檔案的方式顯     |  |
| 圖文:使用類似       | 影片檔案:上載影      | 聲音檔案:上載聲        | 示,而 PDF 檔案會 |  |
| Word 的工具輸入資   | 片檔案至教室,避      | 音檔案至教室,避        | 直接顯不內容。     |  |
| 料。            | 免使用中文檔名。      | 免使用中文檔名。        |             |  |

#### 2.1.2.1. 設定

| - 56 設定 |                                  |     |
|---------|----------------------------------|-----|
| 目鋒位置    | 李育的最後國際位置將會主排 虽进 後補              | 御戸・ |
|         | ▶ Ch1 數據處理關介                     |     |
|         | 0                                | a   |
| 状況      | ● ② 四周 ○ 保密                      | b   |
| 開放時段    | 開始時間 : 未設定 3                     |     |
|         | 結束時間 :未放定 😣                      | C   |
| 通知方式    | □ 利用一般電節通知對象用戶<br>□ 利用校園電解通知對象用戶 | d   |

- a. 按[鉛筆圖示]進入設定版面,以拖 放的方式設定教材的分類及層次。
- b. 目前的狀態是[公開]給學生,或是 [保密]地不允許學生閱讀。
- c. 在 [公開] 狀態,可設定開放時段。
- d. 如剔選[利用校園電郵...],學生會在 Eclass 的 iMail 收到通知。

a b c d e

### 2.1.3. <u>開放對象</u>

| ◉個人       | ○小組 | ○個人 | ⊙胚組 |
|-----------|-----|-----|-----|
| 全部        |     |     |     |
|           |     |     |     |
|           |     |     |     |
| L<br>選擇對象 |     |     | 組   |

預設為教室內所有的學生都有權使用。

點選[個人]後,在[選擇對象]內授權指定的學生使用。 或點選[小組],在[選擇對象]內授權指定的小組使用。

# 2.1.4. 完成

設定完成後,按[呈送]上載。

#### 2.2. 整理目錄

| 2.2. <u>整理目錄</u>                            | 1           | 1  |    |            | ,               | L |
|---------------------------------------------|-------------|----|----|------------|-----------------|---|
| □ 類示子覺用 ◆ 四級子覺出                             |             |    |    |            |                 |   |
| 有是                                          | 2. All sole | 對常 | 秋泥 | 最近640時間    | 90 term         |   |
| ▼ 1.0.0.0.0 Ch1 軟績選擇關介                      |             |    | 公開 | 2012-09-07 | 1.00            |   |
| - 1.1.0.0.0 課本答案                            |             |    | 保密 | 2012-09-07 | -               |   |
| - 1.2.0.0.0 作業答案                            |             |    | 保密 | 2012-09-07 | 1.000           |   |
| 2.0.0.0.0 F 5 Revision C1 Ch 1 10-12-2012   |             | 88 | 公開 | 2012-12-20 | . <del></del> . |   |
| - 3.0.0.0.0 F 5 Revision C1 Ch2 12-12-2012  |             | 38 | 公開 | 2012-12-20 | 1.94            |   |
| 4.0.0.0 F 4 Revision core 1 ch 1 10-12-2012 |             | 33 | 公開 | 2012-12-20 | 0.007           |   |

- a. 公開:將選擇的項目開放予學生瀏覽。
- b. 保密:將選擇的項目保密。
- c. 编輯:编輯一個已選擇項目的內容或設定。
- d. 移動:開啟項目整理介面,以拖放的方式設定教材的分類及層次。
- e. 刪除:刪除已選擇的項目。

|                                              |            |               |                                   | abc    |   |
|----------------------------------------------|------------|---------------|-----------------------------------|--------|---|
| 2.3. <u>工具列</u>                              |            |               |                                   |        |   |
| <ul> <li>■ 11月 • 秋中内日</li> </ul>             |            |               |                                   |        |   |
| 2 BEAS                                       | Ch1 數據處理而介 |               | <b>新过更新</b> : 2012-09-07 10:10:16 | 000× E | e |
| <b>保新教 卢 教理目录</b>                            |            |               |                                   | 當國主要的  |   |
| <ul> <li>Ch1 最後處理關介</li> <li>原字五字</li> </ul> |            |               |                                   |        |   |
| - (7#Z#                                      | 1.1.0.0.0  | Cal Brain Cal |                                   | 3      |   |

選擇左方的項目後,可進行以下動作。

- a. 编輯:编輯一個已選擇項目的內容或設定。
- b. 刪除:刪除已選擇的項目。
- c. 放大:以全螢幕瀏覽。

# 3. <u>評估工具</u>

| IPH:                                    |                   |        |        |     |            |       |     |
|-----------------------------------------|-------------------|--------|--------|-----|------------|-------|-----|
| 「「「「「「「」」」「「「」」」「「」」「「」」「「」」「」」「」」「」」「」 | ● 所有類型            | 1. 新增  |        |     | ではない こので い | Q.    | XBB |
| · 51                                    | 頭型                | 2 修改測驗 | -      | 秋泥  | 已完成        | 3 東田松 |     |
| 1 58281/1)                              |                   |        | -01-10 | 已排程 | 0/46       | ()    |     |
| 2 第日一题(2/1)                             | 944 E             | 3. 工具列 | -01-09 | 已練程 | 0/46       | 4     |     |
| 3 毎日一題(20/12)                           | ( <del>4</del> 1) | 4. 評改  | -12-27 | 建行中 | 23 / 46    | a     |     |

# **3.1**. <u>新</u>增

| 新增許估   |    |             |
|--------|----|-------------|
| 2 根理 * | E. | 18.10 (t) : |
| 構造 (0) |    |             |

需在每一個評估輸入[標題],而[描述]及[種類]可按需要輸入。

# 3.1.1. <u>整體格式</u>

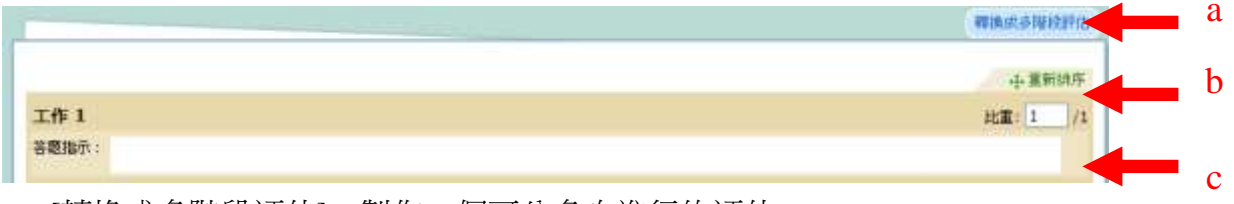

- a. [轉換成多階段評估]:製作一個可分多次進行的評估。
- b. [重新排序]及[比重]適用於多於一個[工作]的環境,排列各[工作]出現的次序 或各[工作]所佔分數的比重。
- c. [答題指示]:選擇性填寫,指示學生如何作答及注意事項。

# 3.1.2. <u>問題格式</u>

| 1  | 選擇作業提交形式        |         |                  |     |
|----|-----------------|---------|------------------|-----|
|    | 」』』<br><br><br> |         | <b>人</b><br>無需提交 |     |
| 設置 | 網上練習讓同學         | 讓同學上載及提 | 同學無需提交答案         | ,用  |
| 完成 | 0               | 交檔案。    | 作發放閱讀文章予學        | 學生  |
|    |                 |         | (在[答題參考]內加/      | 入)。 |

#### 3.1.2.1. <u>問題紙</u>

▶ 問題紙 ▶ 答題紙 問題可在[問題庫]中選擇,進入後按[新增題目],以[類型]及[種類]過濾問題,在空格打剔選擇,每選擇一頁問題後,需按最下方的[選擇]加入問題。如有需要可按[新增]手動增加新題目。

| 4 | 新增 多項選擇題 🗹 全部類                             | 镀 🝸 全部種類 |       |     | •                                 |
|---|--------------------------------------------|----------|-------|-----|-----------------------------------|
| # | 問題 🍚                                       |          | 問題類型  | 難度  | 類別                                |
| 1 | 9/11 下列哪一項是另開新行的超文本標示語言標籤?                 | Ш        | 多項選擇題 | 未分類 | 8/11- 🔲<br>9/1<br>11課<br>網頁<br>編寫 |
| 2 | 9/1 下列哪一項把交字「123」連結列電郵地址<br>「456@abc.com?」 |          | 多項選擇題 | 未分類 | 8/11- 🗌<br>9/1<br>11課<br>網頁       |

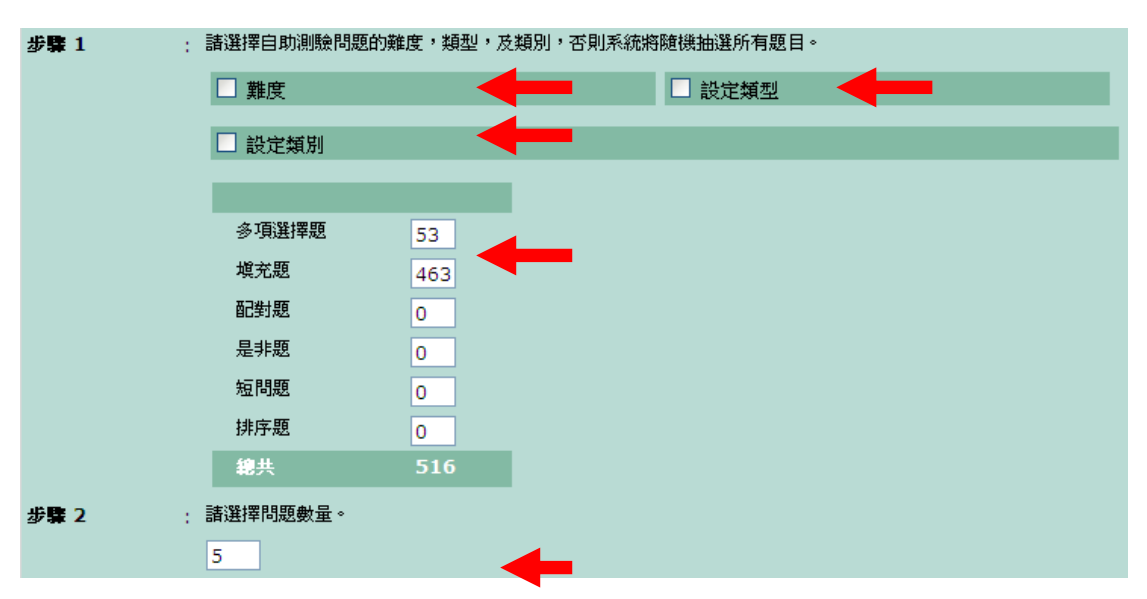

如在進入時按[新增隨機題目],便可在[問題庫]中隨機抽取指定題數的問題。[難 度]、[設定類型]、[設定類別]等選項有助篩選題目,中間的統計資料顯示符合 要求的題目數量。

# 3.1.2.2. <u>答題紙</u>

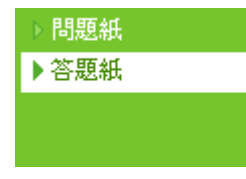

[答題紙]模式與[問題庫]無關,無需事前輸入問題,用作直接 收集並協助核對答案;如老師在課堂時派發多項選擇題目工 作紙,同學在相應的網上練習中輸入答案,老師可以透過此 功能批改及計算同學的總分。另外,如果上載 pdf 格式的題

目,就可以左方顯示題目、右方答題的方式,對着題目完成練習。相對[問題紙] 模式而言,本模式的答案必須固定,不能隨機顯示。 3.1.2.2.1. 左方:題目

進入[答題紙]模式後,左方用作設定題目,題目 可按[圖文]直接輸入,從已上載教室的檔案中選 擇,或[直接上載],不輸入題目亦可。

#### 3.1.2.2.2. 右方:答案

- a. 如多於一種問題種類,建議輸入標題作分辨。
- b. [問題種類]包括[是非題] [多項選擇題] 及[短 答題],如選擇[多項選擇題],則需要選擇[選 項數目1。
- c. 此分段内的問題總數。
- d. 設定每題所佔的分數。
- e. 設定此分段的編號方式,[重新編號]或是[繼 續編號]。
- 題。
- [刪除]、[修改標題]及[修改問題總數]。

- f. 選擇編號符號,按[增加]後,下方出現相應的答
- g. 分段設定,包括將選擇的分段[上移]、[下移]、
- h. 輸入每題的答案,及可以更改每題的分數

宣道中學 資訊科技部

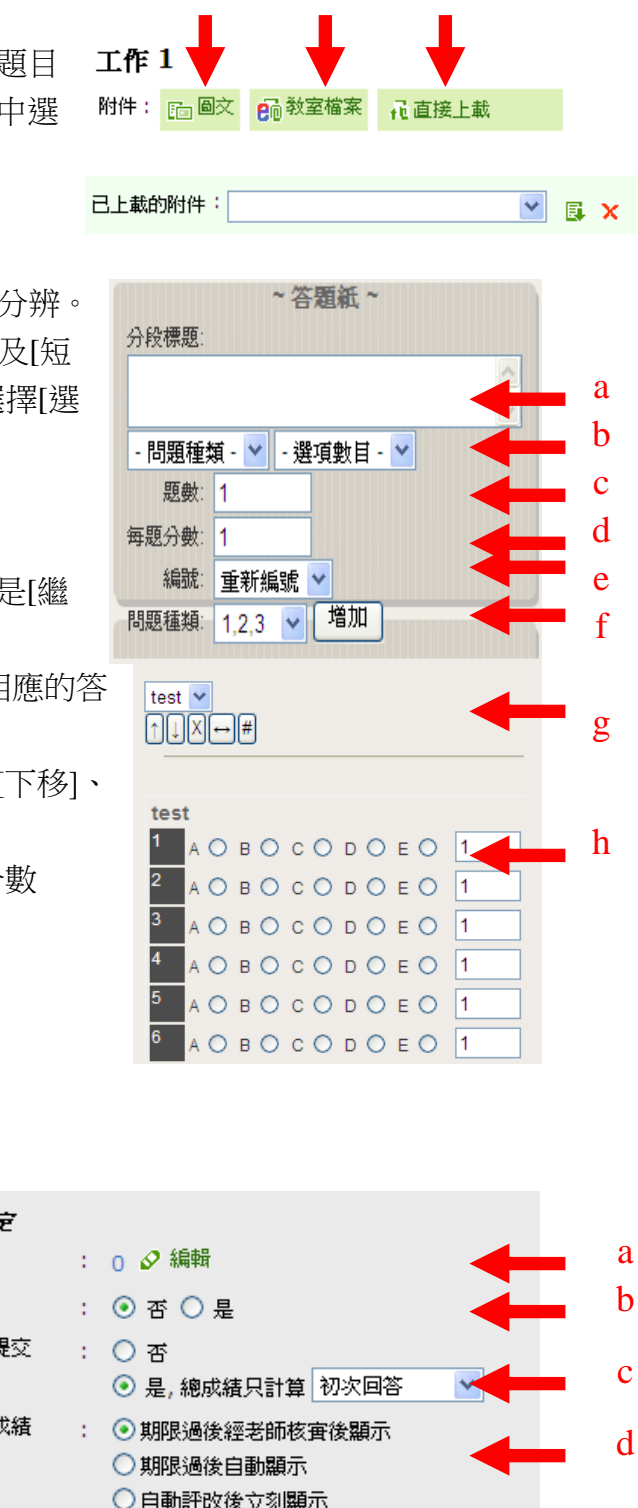

完成後按[呈送]

- 3.1.3. 細節設定
- a. 修改題目
- b. 限制[作答時限]
- c. 如用作計分之用,建議不允許 多次提交,或成績只計算[初 次回答],其他計算方法包括 [平均]及[最後一次回答]。
- d. 如用作計分之用,建議選擇 [自動評改後立即顯示]以外的 骥擇。
- e. 可選擇[一次列出]問題,或是 [每頁一題]。

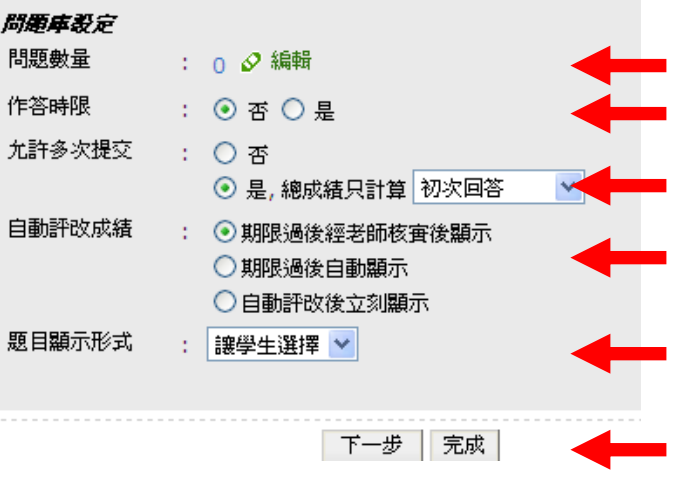

e

f

f. 按[完成]完成問題設定[内容]部分,或按[下一步]加入其他資料。

#### 3.1.4. <u>其他資料</u>

②[答題參考]、③[標準答案]及④[評改方式]等可選擇性設定,當中的檔案可以選擇由教室或直接上載,本校沒有購買[錄音]及[概念圖]等功能,所以無法使用。

3.1.5. 設定

| 📑 設定   |                                                 |          |   |
|--------|-------------------------------------------------|----------|---|
| 時間     | : 開始日期 2012-12-24 📷 12:45 限期 2012-12-31 📷 12:45 | -        | a |
| 狀況     | : ○ 公開 ④ 保密                                     | <b>—</b> | b |
| 工作     | : 🗌 隱藏工作內容直至開始日期                                |          | с |
| 通知方式   | : 利用一般電郵通知對象用戶 利用校園電郵通知對<br>象用戶                 | -        | d |
| 附加資料(主 | : 加入附件 直接上載                                     | -        | e |

a. 設定可閱讀及進行此測驗的期限。

- b. 如[保密],則就算在期限內,學生也不能閱讀及進行此測驗。
- c. 預先製作的測驗一般剔選此項,使學生在開始日期前不能發現及開始測驗。
- d. 如[公開],可以選擇[校園電郵]將此次的測驗資訊以 Eclass 內的 iMail 通知學 生。[一般電郵]無法使用。
- e. 加入[答題參考]或閱讀資料,與設定問題時加入[答題參考]的性質相同。

#### 3.1.6. 對象

| 對象 : | ⊙ 個別學生 ○ 小組   |
|------|---------------|
|      | 全部            |
|      |               |
|      |               |
|      |               |
|      | 選擇對象   取消選擇全部 |

如對象為教室內的全體學生,可跳過此部份。如對象以學生為單位,請選擇[個 別學生]後,按[選擇對象]逐一選擇;如果對象以班或級為單位,選擇[小組]後, 以,按[選擇對象]加入整班。

# **3.1.7**. <u>完成</u>

完成設定後,按[呈送]儲存及啟動測驗。

#### 3.2. 修改測驗

在主頁面按下測驗的名稱或點選個別工作列的[編輯],就可以回到測驗的製作頁面。設定方法與[新增]相同。如已有學生完成測驗,就不可以修改[對象]名單。

## 3.3. <u>工具列</u>

除[編輯]外,其餘的設定都可以點選多個 // 測驗後使用。

| · • • • • • • • • • • • • • • • • • • • |
|-----------------------------------------|
|-----------------------------------------|

# 3.4. <u>評改</u>

進入後,可以檢視個別測驗的結果。如測驗 設定為[期限過後經老師核實後顯示], 在學生完成測驗後,就會有[new]字樣,提醒 老師評改。

| ◎公開 | 、二保密 | 🔗 編輯 | 圓複製   | Ⅻ除 |
|-----|------|------|-------|----|
| 狀況  | 已完成  |      | 要評改   |    |
| 進行中 | 0/13 | 2    | 9 NEW |    |

| 星交載星 許分数   |     |        |                        |                 |     |       |      |
|------------|-----|--------|------------------------|-----------------|-----|-------|------|
| 医胆出 祖國人    |     |        |                        |                 | 0   | a     |      |
| 工作 1 💌 要評的 | ¥   |        |                        |                 |     | 日本計   | 82 M |
| # 19291    | 伊生  | still. | 建艾白树                   | <b>Higheren</b> | 结果  | 21.00 | 0    |
| 1 24-3     | 何请怡 | 已是交    | 2012-12-25<br>20:21:12 | 4.93 分鐘         | Ot  | )     | E    |
| 2 2A - 7   | 虚映图 | 己星文    | 2012-12-25             | 4.55 分鐘         | 520 | 553   | E    |

a. 一般的 MC 問題都可以在選擇全部後,使用[自動評改]處理。

b. 如需手動處理,可按結果欄的圖示逐一手動評改。

c. 如需查看學生成績,可按[評分概覽],然後按[匯出]。

| ESCANDE L | at 77 ta st. |     |      |      |
|-----------|--------------|-----|------|------|
| 国語        | >            |     |      |      |
|           | 学致           | 学生  | 工作 1 | 18.4 |
|           | 2A - 1       | 陳正劭 |      | **   |
|           |              |     |      |      |
| i.        | 2A - 2       | 未天諾 | 17   |      |

4. <u>附錄 - 在 youtube 抽取影片網頁代碼</u>

| 三教學示範:利用計算機程<br>wilsonlam999 · 7 部影片                                                                             | 式破解二元一次方程(一)                             | by Wilson Lan | n<br>9,435<br>⊯10 ₽1 |
|----------------------------------------------------------------------------------------------------|------------------------------------------|---------------|----------------------|
| • 喜歌                                                                                                    | 圖於 5.                                    | 停 新增至         | վեն ներ              |
| <pre><iframe height:<br="" width="420">src="http://www.youtube.com<br/>frameborder="0" allowfulls</iframe></pre> | ="315"<br>n/embed/y-vY_gpx3eA"<br>creen> | <             | -                    |
| 次十大小: 420×315 ▼ 2 影片播放結束後顯示其他推薦影片                                                                                |                                          |               |                      |
| ]使用 HTTPS [?]<br>]啟用私隱權加強保護模式 [?]<br>]使用舊版內嵌程式碼 [?]                                                              | ←                                        |               |                      |

- a. 在影片下方按[分享]。
- b. 然後按[嵌入]。
- c. 設定影片細節,如將[影片大小]設定為[640x480],在 Eclass 教室內會不錯的 效果。
- d. 複製空格內的內容及在教室內[崁入代碼]的空格內貼上,便可將此短片在教室內播放。